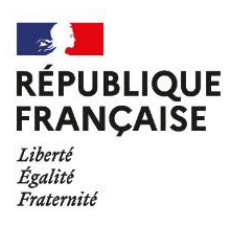

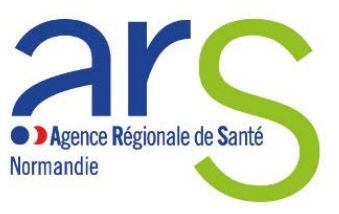

## **Tutoriel Canva**

## 1 - Enregistrer le fichier afin de le modifier :

>Ouvrir le document via le lien reçu.

Appliquer les ajouts nécessaires dans les zones de texte prévues à cet effet. Le document s'enregistre automatiquement.

## 2- Pour obtenir un fichier PDF ou JPG :

>Partager en haut à droite / télécharger (les différents formats sont proposés).

|          |                                    | affiche-journee-prepa-SSE           | * Essayer Canva Pro +                                         | 1 Partager            |
|----------|------------------------------------|-------------------------------------|---------------------------------------------------------------|-----------------------|
| Position | RÉPUBLIQUE                         |                                     | Partager ce design<br>Personnes disposant de l'accès Modifier |                       |
|          | FKANGAISE<br>John<br>Igan<br>Jaanu | Agence Regionale do Sar<br>Remandie | Ajostet des personnes, des groupes ou votre équipe            |                       |
|          |                                    |                                     | Lien de collaboration                                         |                       |
|          |                                    |                                     | 8 Limiter l'accès à certaines personnes                       | ×                     |
|          |                                    |                                     | Copiler le lien                                               |                       |
|          |                                    |                                     | © 0 D                                                         | \$                    |
|          |                                    |                                     | Presencer Lien du modèle Presenter et<br>enregistrer          | Den Becture<br>Seulei |
|          |                                    |                                     | 🛓 Télécharger                                                 | >                     |
|          |                                    |                                     | Partager sur les réseaux sociaux                              | >                     |
|          |                                    |                                     | D Imprimer votre design                                       | >                     |
|          |                                    |                                     | •••• Plus                                                     | >                     |